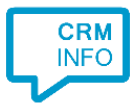

How to configure caller recognition and screen-pop for:

## EyeMove

Contact replication method: None Screen pop method: URL

## Prerequisites

EyeMove has its own URI for the handling of incoming calls.

## Notes

For outbound dialing, simply select a phone number and press <Pause> (default hotkey) to dial.

## **Configuration steps**

1) Start by clicking 'add application' in the <u>Recognition Configuration Tool</u> (this is done automatically if no configuration has yet been configured). From the list of applications, choose 'EyeMove', as shown below.

|                  |                          |                            | DAVE     | E             |
|------------------|--------------------------|----------------------------|----------|---------------|
| CarlT            | Car-Systems CSS          | ConnectWise<br>ConnectWise | Dave ERP | Exact Online  |
| = exact          | = exact                  | EXQUISE*                   |          |               |
| xact Synergy ASP | Exact Synergy Enterprise | Exquise                    | EyeMove  | FileMaker Pro |
| Custom config    | uration                  |                            |          |               |

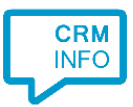

2) The EyeMove integration works with only the caller's number and therefore does not require any recognition. Click 'next' to continue.

| CloudCTI Recognition Configuration Tool                                                               | × |
|----------------------------------------------------------------------------------------------------|---|
| EyeMove                                                                                               |   |
| You do not need to configure a recognition data source. The script only requires the caller's number. |   |
|                                                                                                    |   |
|                                                                                                    |   |
|                                                                                                    |   |
|                                                                                                    |   |
|                                                                                                    |   |
|                                                                                                    |   |
|                                                                                                    |   |
|                                                                                                    |   |
|                                                                                                    |   |
|                                                                                                    |   |
|                                                                                                    |   |
|                                                                                                    |   |
| Back Next Cancel                                                                                      |   |

3) On an incoming call the client can automatically launch the EyeMove URL (via the default web browser) with the caller's number as the argument. Press 'Next' to continue.

| Enter the webpage you w<br>This script uses the URL from Ey                                                              | ant to open<br>eMove to display the CRM page based on the caller number.                 |  |  |  |
|----------------------------------------------------------------------------------------------------|------------------------------------------------------------------------------------------|--|--|--|
| Script name                                                                                                    | Show in EyeMove                                                                          |  |  |  |
| Webpage                                                                                                    | e-move.nl/makelaars/ZoekTelefoonnummer.aspx?Telefoonnummer= <mark>#(Caller number</mark> |  |  |  |
| Caller number<br>Caller name<br>Device number<br>Device name<br>Ddi number<br>Ddi name<br>Start time<br>Application name |                                                                                          |  |  |  |
| Automatically execute this a                                                                                             | tion                                                                                     |  |  |  |
| Test script                                                                                                    | Next Cancel                                                                              |  |  |  |

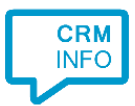

4) After you have configured the default 'Show in EyeMove' script you can add more scripts if desired or click 'Next' to continue.

| CloudCTI Recognition Configuration Tool                                                                                                    | ×   |
|----------------------------------------------------------------------------------------------------|-----|
| Which actions do you want to perform?<br>The EyeMove 'Show Contact' script is pre-configured. Optionally, you can add extra scripts to the incoming call notification. |     |
| Show in EyeMove<br>Search the caller details in EyeMove.                                                                                                    | Ŵ   |
| → Add a new script<br>Choose from a list of predefined scripts or create a custom script                                                                               |     |
|                                                                                                    |     |
|                                                                                                    |     |
|                                                                                                    |     |
|                                                                                                    |     |
|                                                                                                    |     |
|                                                                                                    |     |
| Back Next Can                                                                                                    | cel |
|                                                                                                    |     |

5) Check the configuration summary and click finish to add the integration with EyeMove.

| 🧔 CloudCTI Recognition Configuration Tool                                                                                  | × |
|----------------------------------------------------------------------------------------------------|---|
| Summary                                                                                                    |   |
| Application                                                                                                    |   |
| EyeMove                                                                                                    |   |
| Recognition                                                                                                    |   |
| No recognition has been configured                                                                                         |   |
| Scripts                                                                                                    |   |
| Show in EyeMove: Open webpage https://www.eye-move.nl/makelaars/ZoekTelefoonnummer.aspx?Telefoonnummer=#(Caller<br>number) | r |
|                                                                                                    |   |
|                                                                                                    |   |
|                                                                                                    |   |
|                                                                                                    |   |
|                                                                                                    |   |
|                                                                                                    |   |
|                                                                                                    |   |
|                                                                                                    |   |
|                                                                                                    |   |
|                                                                                                    |   |
| Back Finish Cancel                                                                                                    |   |